## 手機操作步驟

※Android 系統進入 PLAY 商店 (ios 系統則進入 App Store)

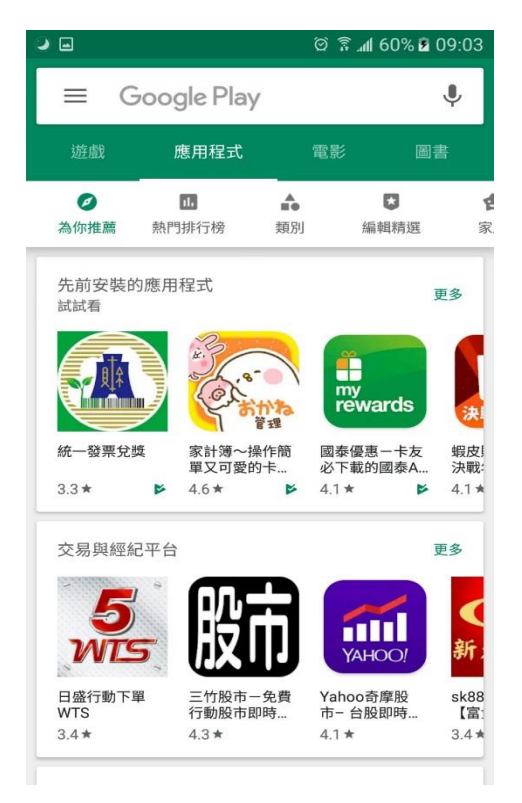

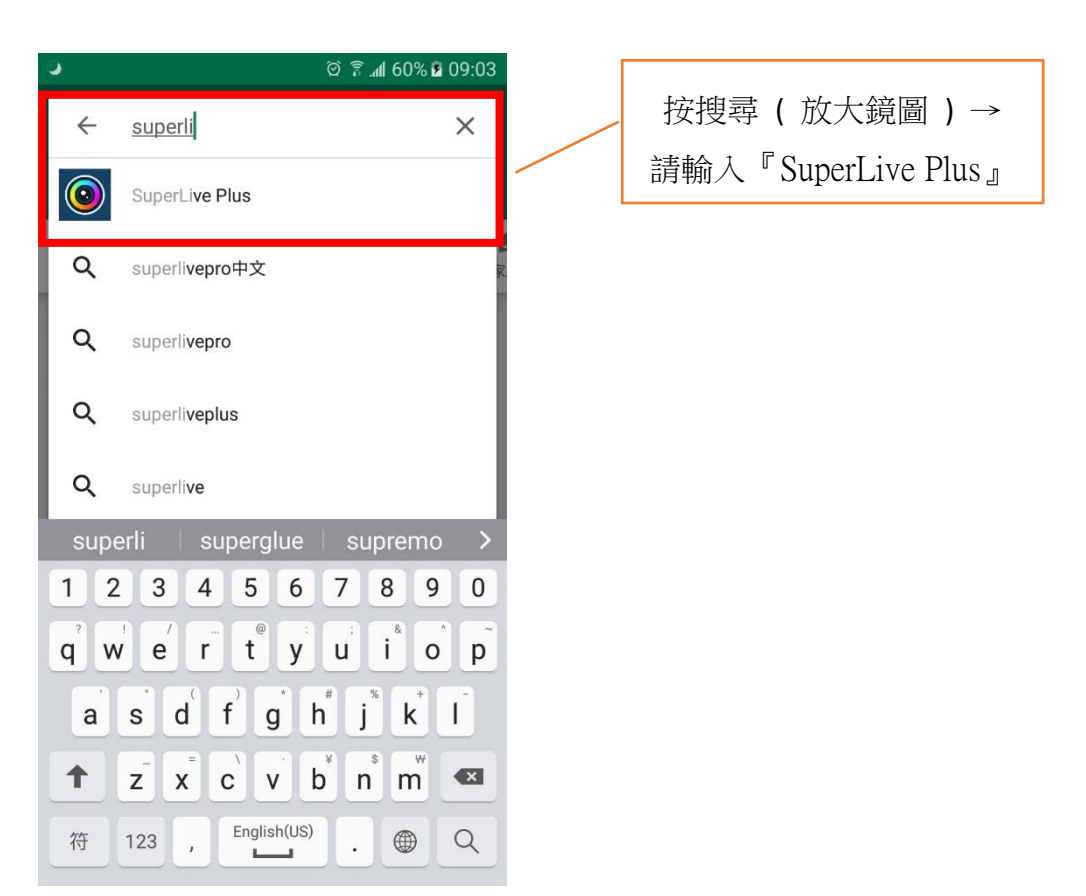

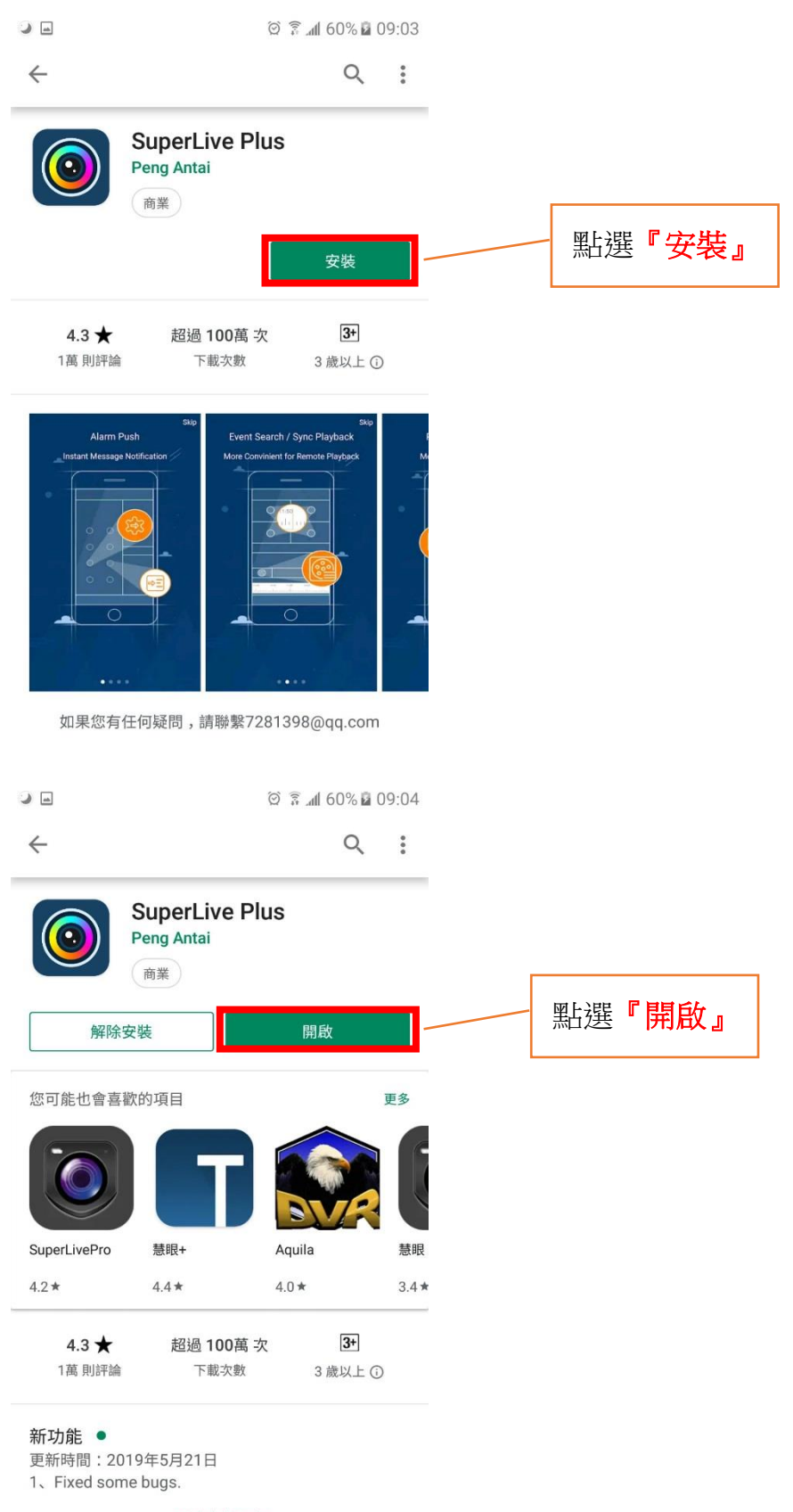

閱讀完整內容

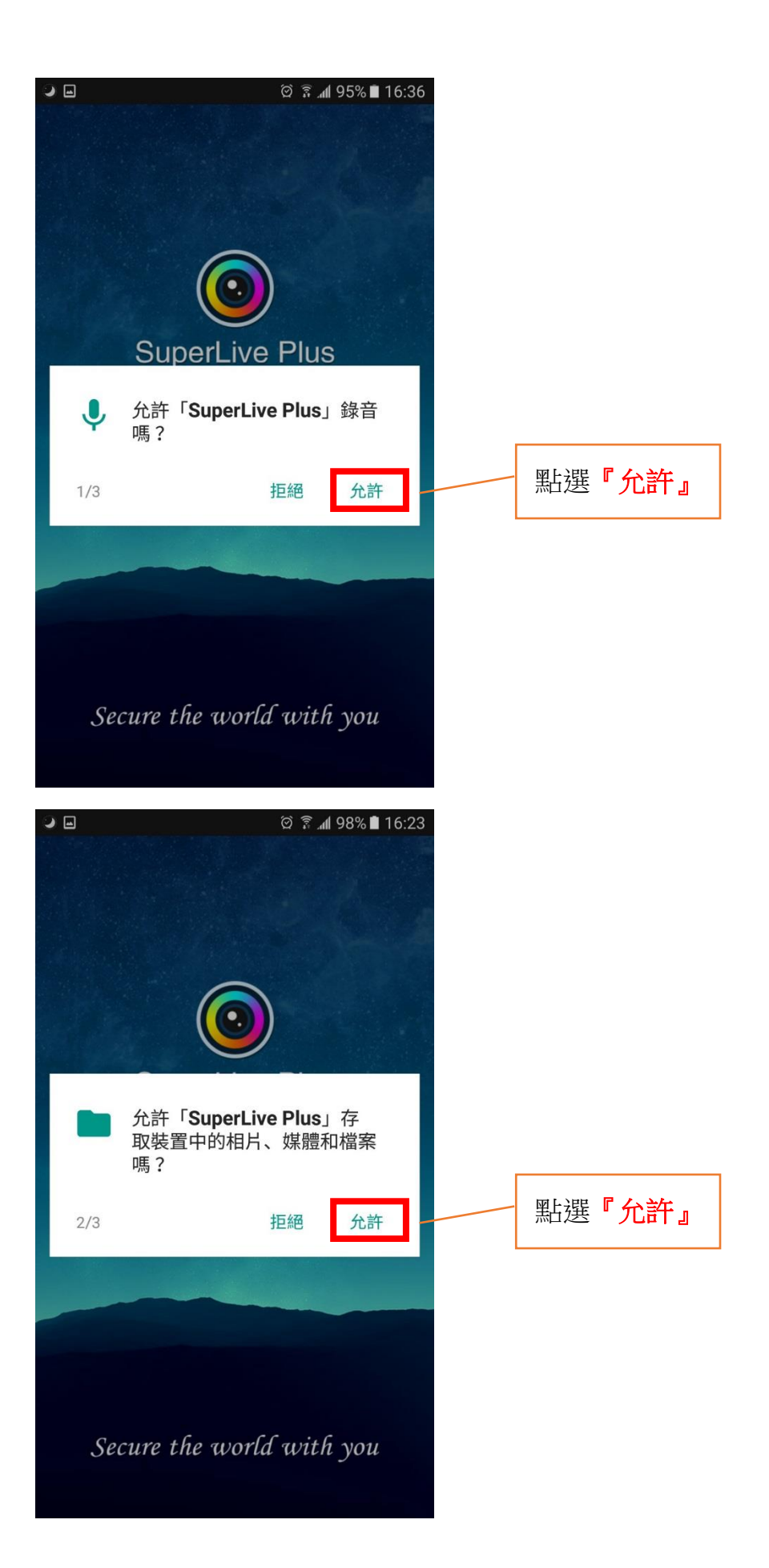

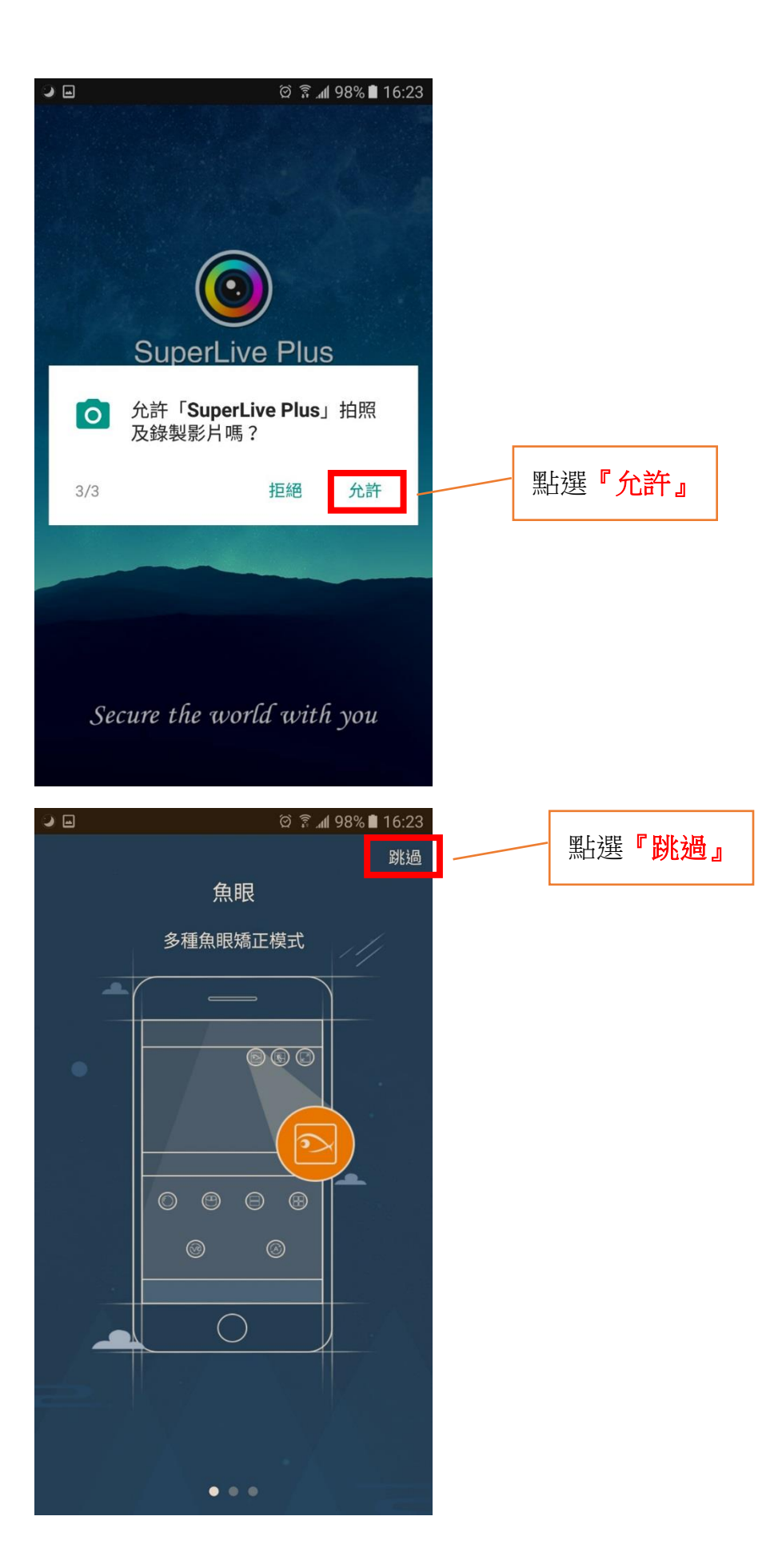

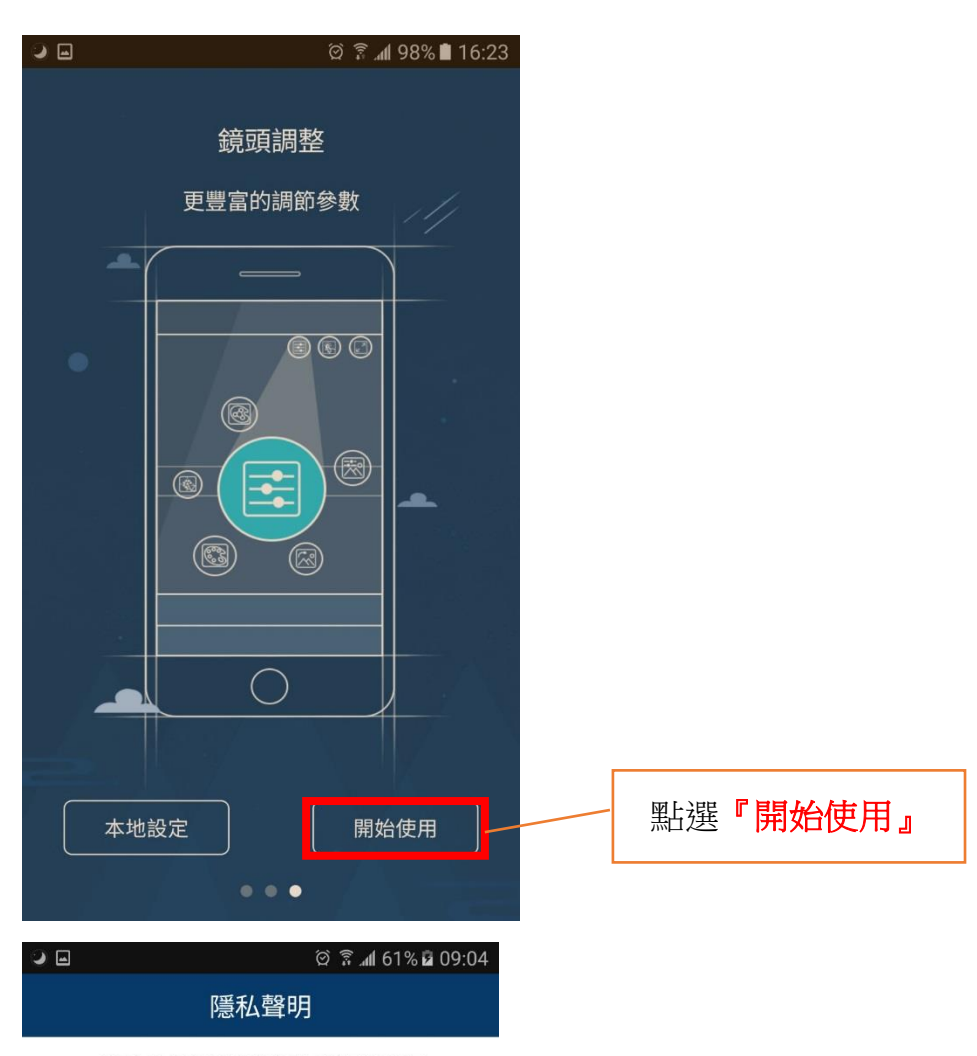

## **APPLICATION PRIVACY STATEMENT**

We respect your privacy. Therefore, we have developed a Privacy Statement (hereinafter referred to as "this statement") that covers how we collect, use, disclose, protect, store and transfer your personal data. Please take a moment to read and understand our privacy statement and let us know if you have any questions.

Personal data means any electronic or other information which alone or jointly with other information can be used to identify a natural person or make him/her identifiable. This statement explains how we process your personal data, but does not cover all processing scenarios as you will be informed in specific processing activity. Therefore, before using a specific product or service, it is recommended that you read the privacy notice or supplementary statement released by us for that product or service to understand how it processes your personal data.

This statement applies only to personal and home products, including computer applications, mobile services, software, toolkits, websites, and services that display or mention this statement.

## This statement describes:

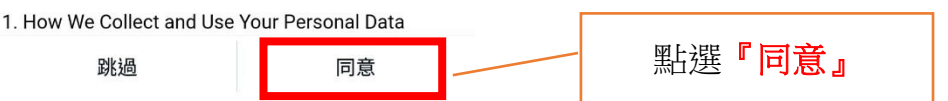

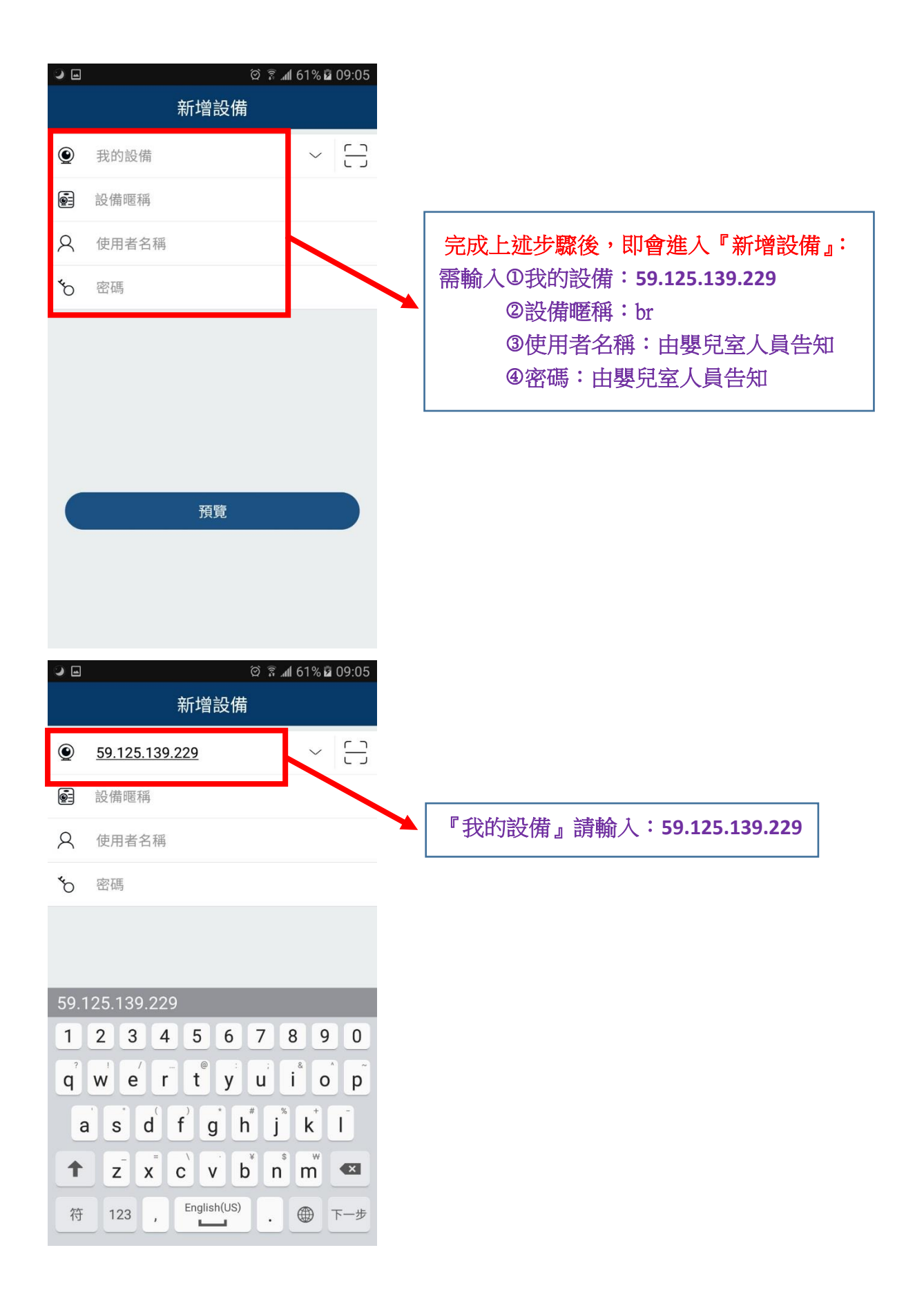

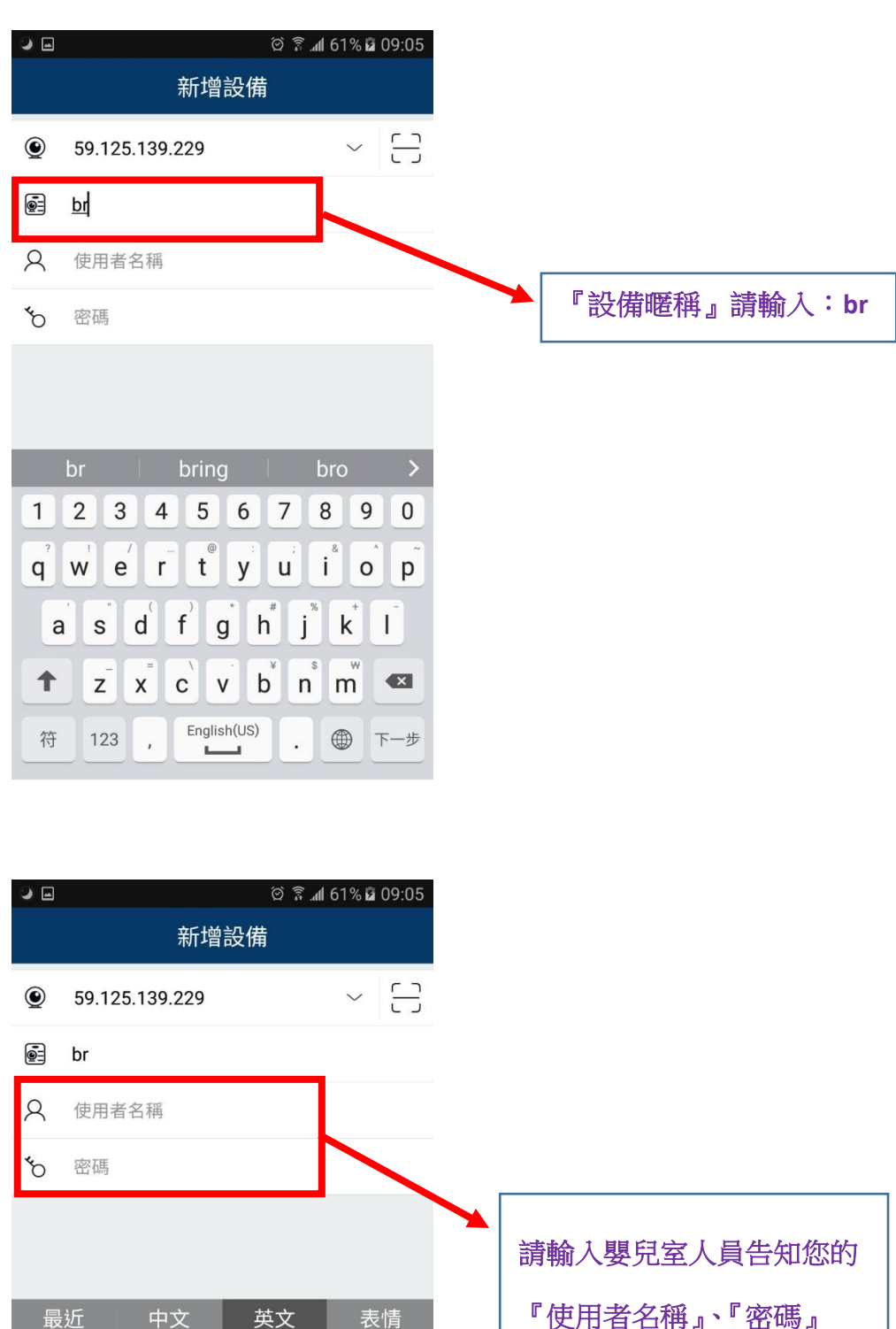

?

;

(

,

@

.

5

.

:

п

/

۸

\*

...

~

#

!

&

)

×

▼

下一步

| 『使用者名稱』、 | 『密碼』 |
|----------|------|
|----------|------|

| ■■■點選『預覽』 |
|-----------|
|-----------|

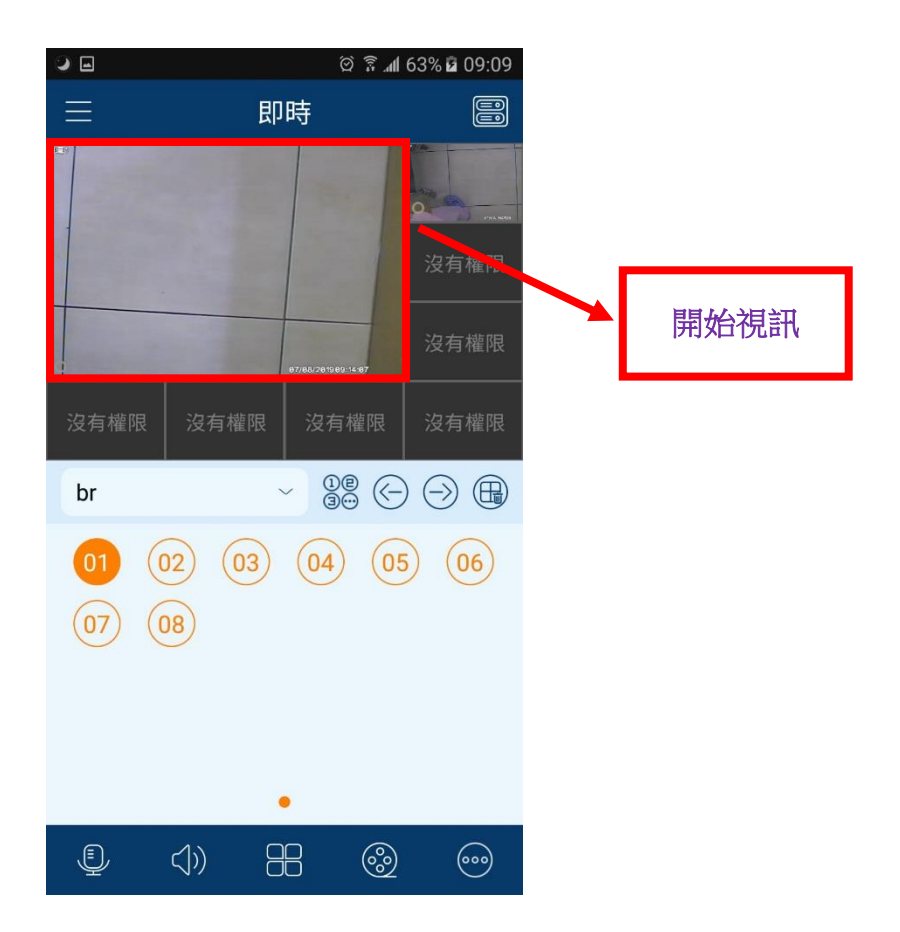

※視訊結束後,想要登出時,請點選左上方的選項→選擇『設備管理』

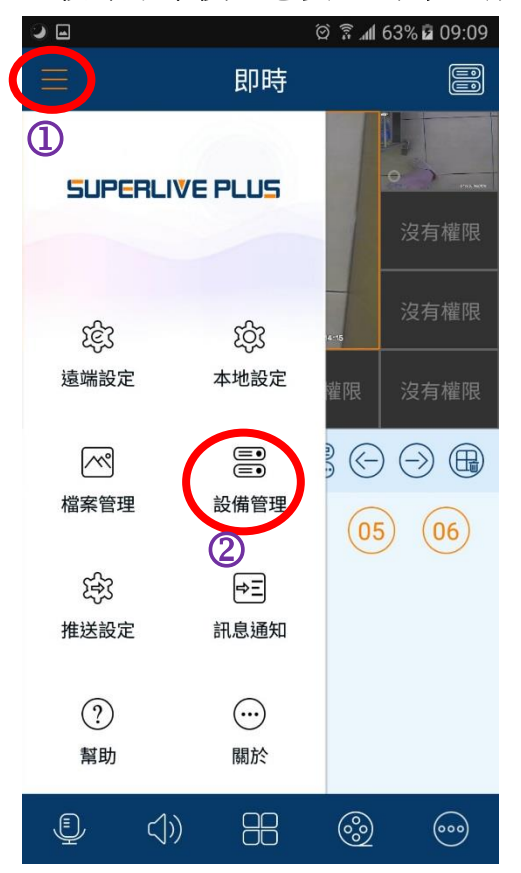

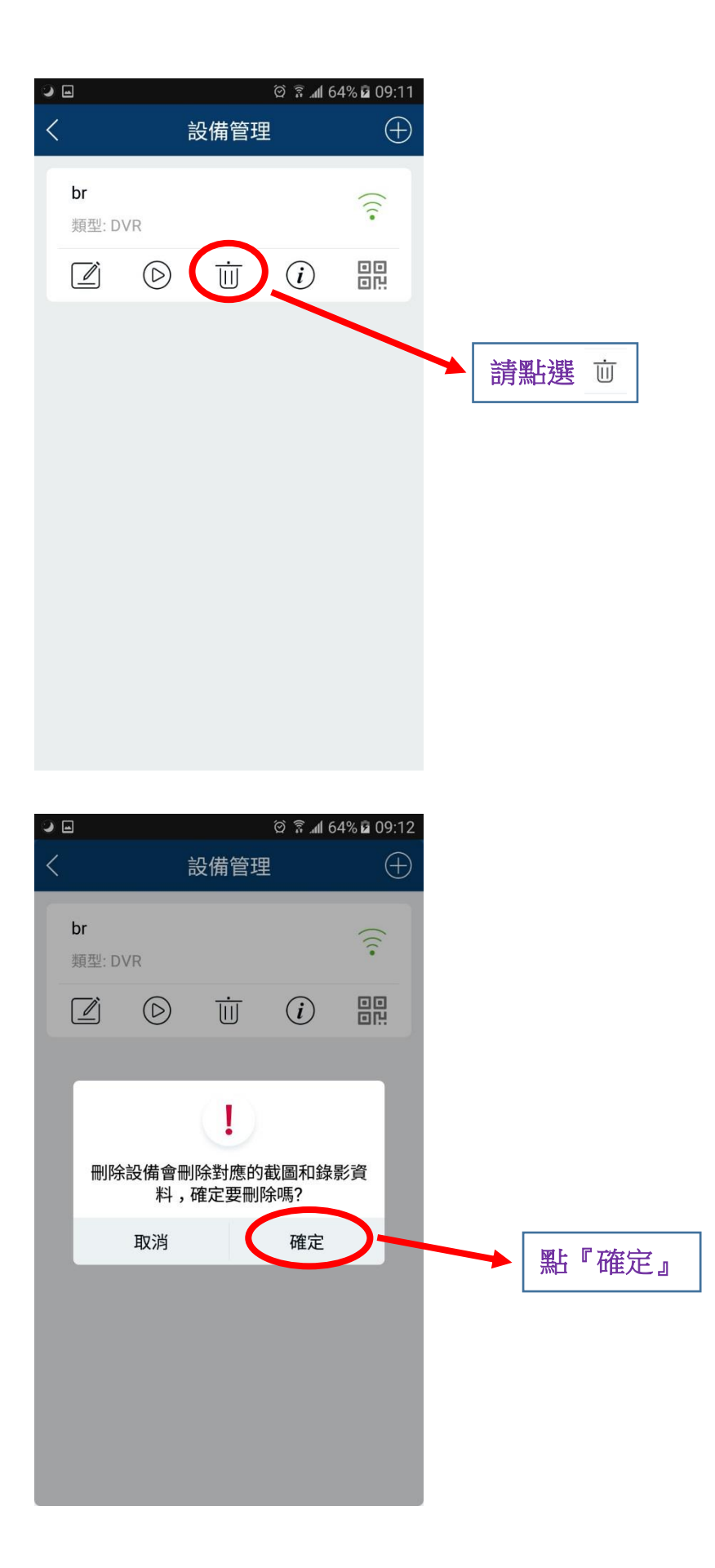

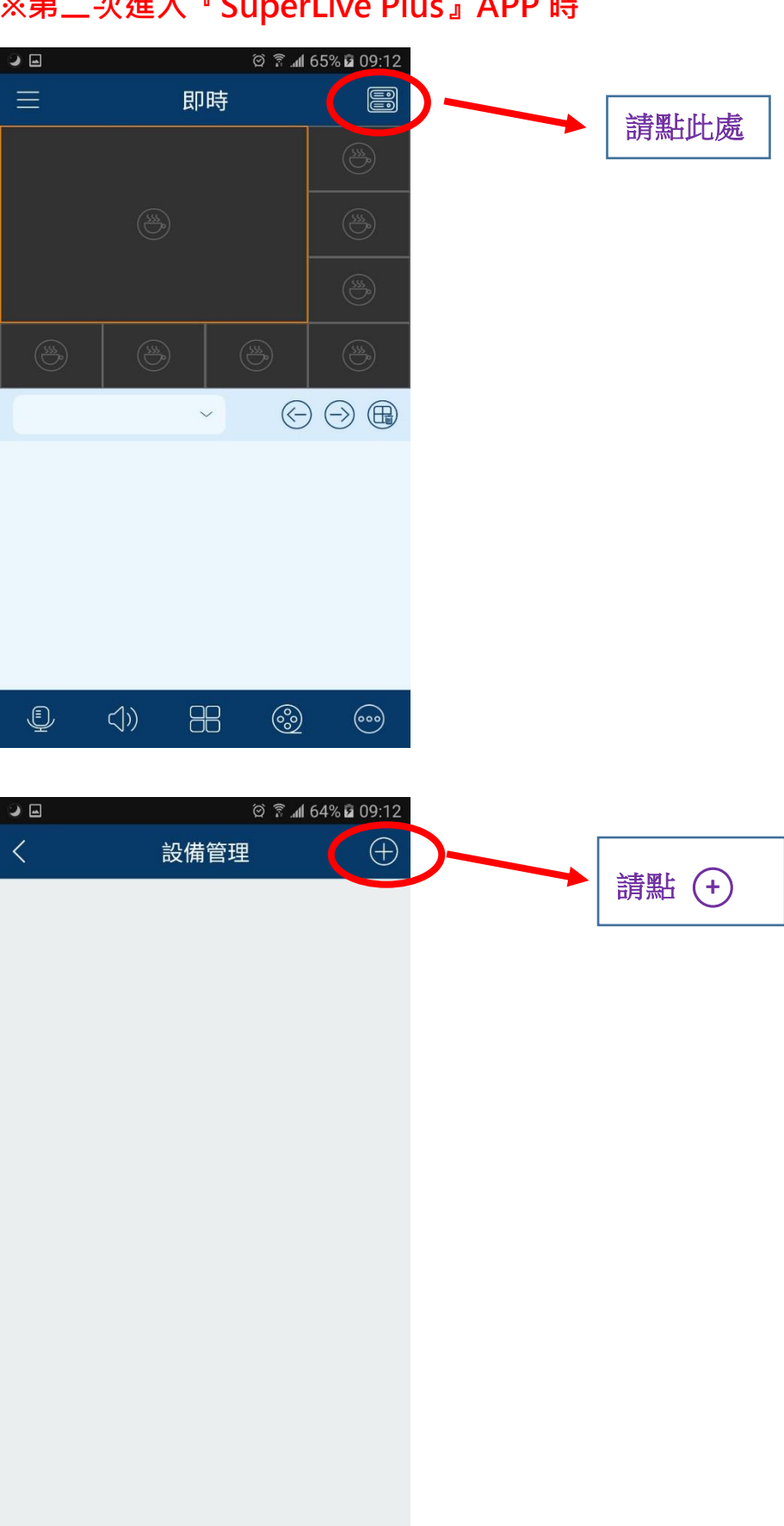

## ※第二次進入『SuperLive Plus』APP 時

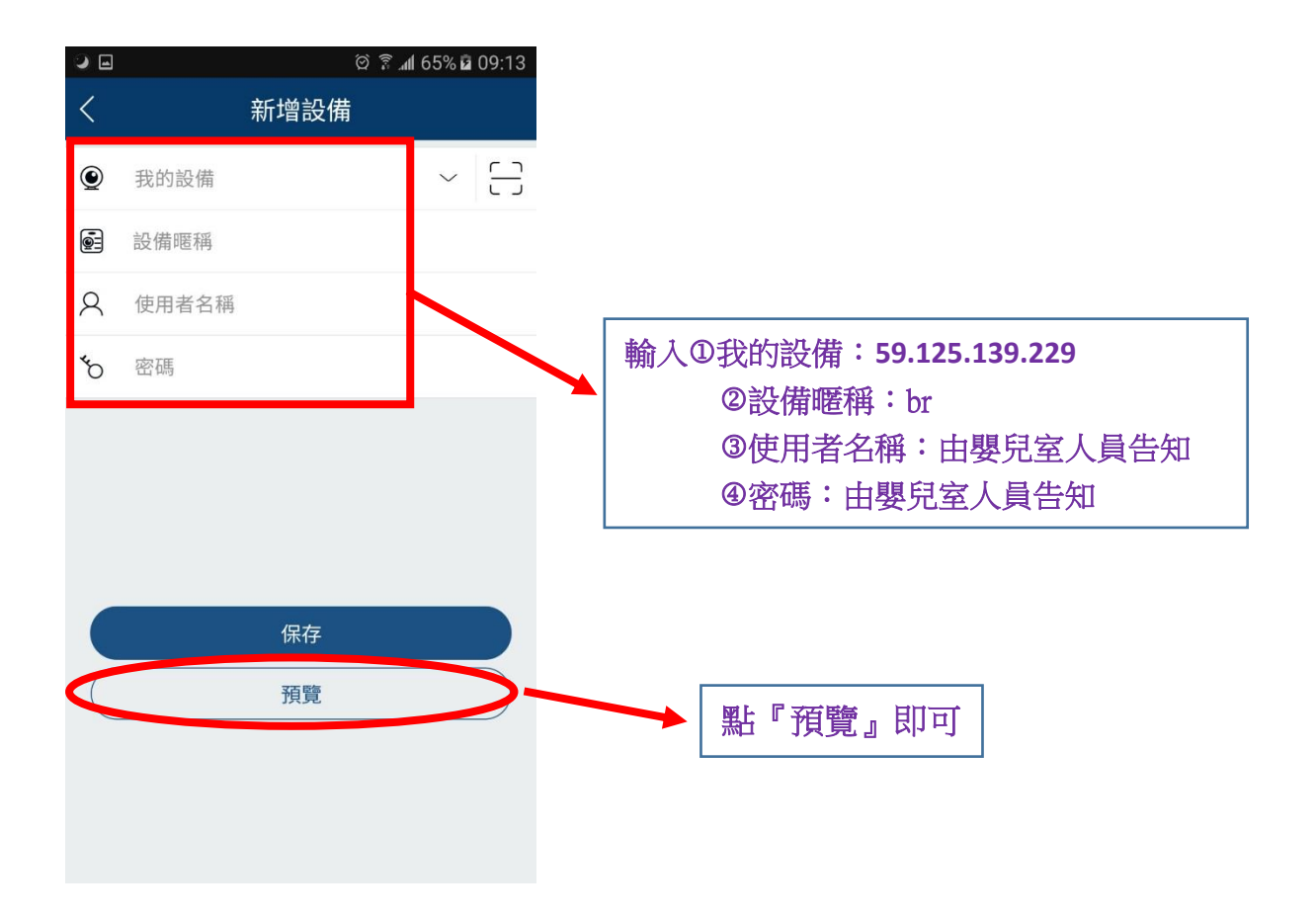